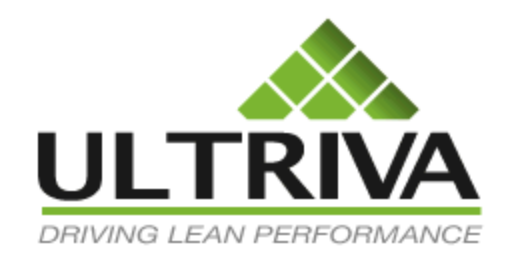

# Ultriva 7.6 and Higher Common Reports Reference Guide

# **Table of Contents**

(Click to follow link)

| Reports Overview                       |  |
|----------------------------------------|--|
| Supplier Performance                   |  |
| Red Item Analysis – Late Deliveries    |  |
| Red Item Analysis – Increase in Demand |  |
| Card Aging Report                      |  |
| Cycle Time Report                      |  |

# **Reports Overview**

Quick Tip - Reports are created for the user to extract data from the Ultriva application for further analysis.

The most common reports used will be discussed in this guide.

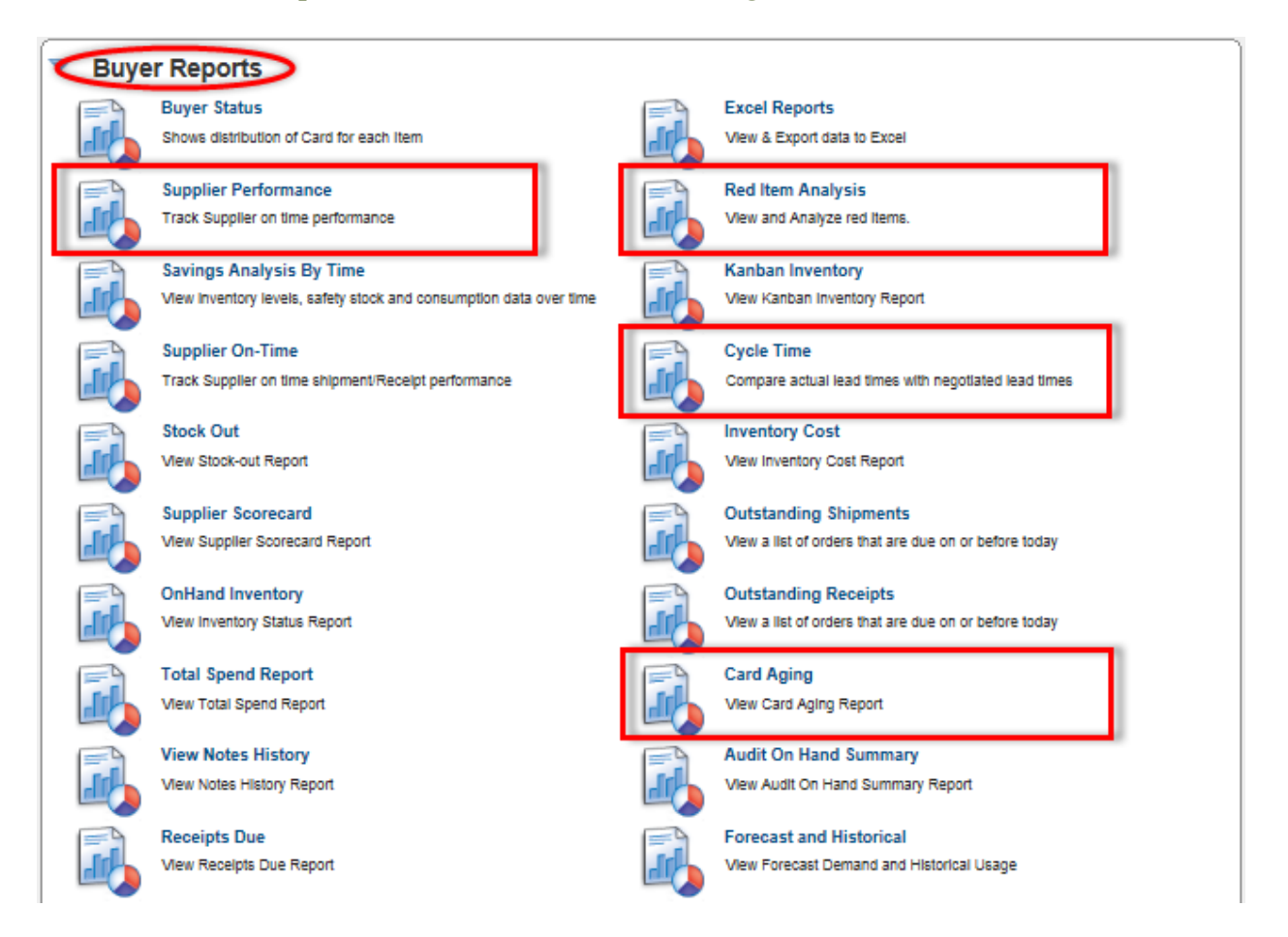

When choosing a "Report", below the "Report Title" states what information will be in the report output.

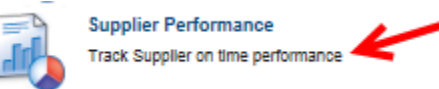

For more detailed information on each "Report", click on the link below to navigate to the "Ultriva Help Portal", Reports Reference Guide.

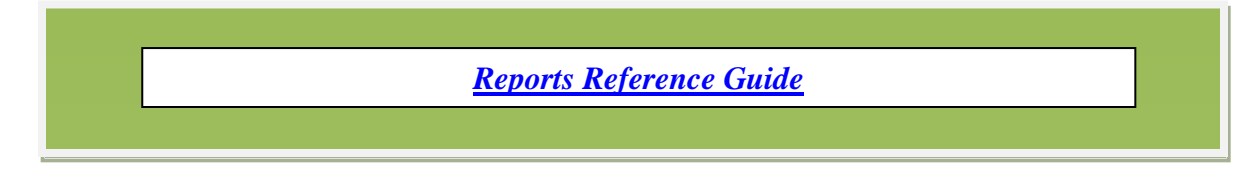

## Supplier Performance

Quick Tip - The "On Time Performance" of the Supplier, can be tracked for both "Shipment" and "Receipt" accuracy.

Having the ability to drill down to the item level can be very beneficial when looking into certain items possibly causing an accuracy issue.

This report may also help to determine the "Safety Stock" sizing. if there is a supplier who is late on shipments on a continuous basis, you may need to resize the kanban to prevent a "Stock Out" condition.

To navigate to the "Supplier Performance" report, click on "Reports"

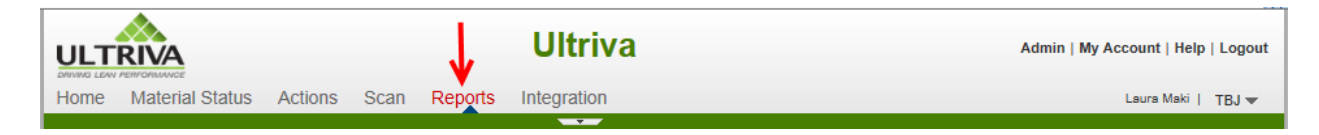

## Click on "Supplier Performance"

| R | Reports |                                                                    |                              | How do I? |
|---|---------|--------------------------------------------------------------------|------------------------------|-----------|
|   | 🔻 Buye  | r Reports                                                          |                              |           |
|   | F       | Buyer Status                                                       | Excel Reports                |           |
|   |         | Shows distribution of Card for each item                           | View & Export data to Excel  |           |
|   |         | Supplier Performance                                               | Red Item Analysis            |           |
|   |         | Track Supplier on time performance                                 | View and Analyze red Items.  |           |
|   |         | Savings Analysis By Time                                           | Kanban Inventory             |           |
|   |         | View inventory levels, safety stock and consumption data over time | View Kanban Inventory Report |           |
|   | F       | Supplier On-Time                                                   | Cycle Time                   |           |

Select an option in the "Plant" fields.

| Suppliers Performance | Report                                                                         | How do I? |
|-----------------------|--------------------------------------------------------------------------------|-----------|
| Plant:                | This Plant O Work Centers                                                      |           |
| * Date Range:         | 02/16/2014-02/18/2014                                                          |           |
| Show Performance for: | Shipment Accuracy     O Receipt Accuracy     Using Original Required Ship Date |           |
| Early Tolerance:      | ● Ignore ○ Tolerance □ days                                                    |           |
| Late Tolerance:       | 0 days                                                                         |           |
|                       | Show Report   » Schedule Report   »                                            |           |
| * Required Field      |                                                                                |           |

**Click** in the "**Date Range**" field and a **drop down box appears** with the "**Date**" selections. **Click** on a **selection**. *This example we will select "Current Week"* 

| Suppliers Performance | Report 2 How do 1?                                       |
|-----------------------|----------------------------------------------------------|
| Plant:                | This Plant O Work Centers                                |
| * Date Range:         | 02/16/2014-02/19/2014 ×                                  |
| Show Performance for: | Today Receipt Accuracy Using Original Required Ship Date |
| Early Tolerance:      | Current Week days                                        |
| Late Tolerance:       | Month To Date                                            |
|                       | Previous Week port   » Schedule Report   »               |
| * Required Field      | Previous Month                                           |
|                       | Previous Year                                            |
|                       | Past 7 Days                                              |
|                       | Past 3 Months                                            |
|                       | Past One Year                                            |
|                       | Yesterday                                                |
|                       | Date Range                                               |

Select a "Show Performance for:" option. In this example we will select "Receipt Accuracy"

| Suppliers Performance | Report 2 How do I?                  |
|-----------------------|-------------------------------------|
| Plant:                | This Plant O Work Centers           |
| * Date Range:         | 02/16/2014-02/19/2014               |
| Show Performance for: | O Shipment Accuracy                 |
| Early Tolerance:      | ● Ignore ○ Tolerance □ days         |
| Late Tolerance:       | 0 days                              |
|                       | Show Report   » Schedule Report   » |
| * Required Field      |                                     |

Select an "Early Tolerance" option.

| Suppliers Performance | Report                                                                         | How do I? |
|-----------------------|--------------------------------------------------------------------------------|-----------|
| Plant:                | This Plant O Work Centers                                                      |           |
| * Date Range:         | 02/16/2014-02/19/2014                                                          |           |
| Show Performance for: | Shipment Accuracy     O Receipt Accuracy     Using Original Required Ship Date |           |
| Early Tolerance:      | Ignore O Tolerance D days                                                      |           |
| Late Tolerance:       | 0 days                                                                         |           |
|                       | Show Report   » Schedule Report   »                                            |           |
| * Required Field      |                                                                                |           |

**If Applicable: Enter** a **number** in the "**Late Tolerance**" field. **Click** on the "**Show Report**" button.

| Suppliers Performance | Report                                     | How do I? |
|-----------------------|--------------------------------------------|-----------|
| Plant:                | This Plant O Work Centers                  |           |
| * Date Range:         | 02/16/2014-02/19/2014                      |           |
| Show Performance for: | O Shipment Accuracy                        |           |
| Early Tolerance:      | Ignore      Ignore      Ignore      Ignore |           |
| Late Tolerance:       | 0 days                                     |           |
|                       | Show Report   » Schedule Report   »        |           |
| * Required Field      |                                            |           |

## The "Report" appears

| Suppliers Performance By Supplier                                                                                                    |                   |                               |                  |                          |                        |            |  |
|----------------------------------------------------------------------------------------------------|-------------------|-------------------------------|------------------|--------------------------|------------------------|------------|--|
| Plant: TBJ, Date Range: 02/16/2014-02/19/2014, Early Tolerance: Ignore, LateTolerance: 0 days, Show Performance for Receipt Accuracy |                   |                               |                  |                          |                        |            |  |
| Supplier Name 🛦                                                                                                    | Plant Name 🔺      | Cards To Be Received $\nabla$ | Received Cards ⊽ | Received Cards on Time ▽ | Delivery Performance ▽ | Suggestion |  |
| A&G Machining                                                                                                    | ТВЈ               | 17                            | 3                | 1                        | 5.8824                 | <u> </u>   |  |
| LJM Machining Supplies                                                                                                    | твј               | 15                            | 13               | 5                        | 33.3333                | Δ          |  |
| Total                                                                                                    |                   | 32                            | 16               | 6                        | 18.75                  |            |  |
| orted by: Supplier Nar                                                                                                    | ne, Business Name | l.                            |                  |                          |                        | 1 to 2 of  |  |

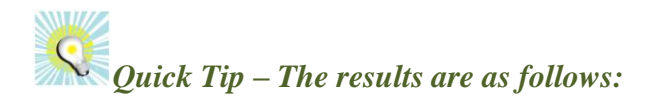

Supplier Name Plant Name Cards to be Received Received Cards Received Cards on Time Delivery Performance Suggestions- If a "Yellow" triangle appears, hover the mouse over the triangle for a suggestion on what to do.

The report above show that the LJM Machining suppliers "Delivery Performance is 100%. The orders were "Receive On Time". The AG Machining supplier has a delivery performance of 33.33%. Out of the 3 orders only 1 was "Received On Time"

**Tool Tip** – A "Key Performance" indicator for safety stock would be to take a look at the suppliers performance and for an example, if they are at 95% accurate than 5% more safety stock is needed in the loop to prevent "Stock Outs".

**Ultriva** sends a "**Warning**" signal (yellow triangle) and a "**suggestion**". **Hover** the mouse over the "**Triangle**" to get the **suggestion**. Here it states: "**Performance is poor**. **Please analyze further to see if the safety stock has to be increased to avoid Stock Outs**"

| Í | Suppliers Performance By Supplier |                    |                            |                       |                            |                                        |                           |                                  |
|---|-----------------------------------|--------------------|----------------------------|-----------------------|----------------------------|----------------------------------------|---------------------------|----------------------------------|
|   | Plant: TR.I. Date Range           | . 02/16/2014-02/10 | 2014 Early Tolerance: Juno | re LateTolerance: 0 d | avs Show Performance for R |                                        | Change Filter             |                                  |
|   | Supplier Name                     | Plant Name A       | Cards To Be Received ⊽     | Received Cards ⊽      | Received Cards on Time ⊽   | Delivery Performance ⊽                 | Suggestion                |                                  |
|   | A&G Machining                     | твј                | 17                         | 3                     | 1                          | 5.8824                                 |                           |                                  |
|   | LJM Machining Supplies            | твј                | 15                         | 13                    | Peformano                  | e is poor. Please analyze further to s | ee if safety stock has to | be increased to avoid Stock Outs |
|   | Total                             |                    | 32                         | 16                    | 6                          | 18.75                                  |                           |                                  |
|   | Sorted by: Supplier Nar           | ne, Business Nam   | e                          |                       |                            |                                        | 1 to 2 of 2               |                                  |

To further "Drill Down" to the item level, click on the "Supplier"

| Suppliers Performance By Supplier                                                                                                    |                   |                                              |                                      |                                                |                                              |            |  |
|----------------------------------------------------------------------------------------------------|-------------------|----------------------------------------------|--------------------------------------|------------------------------------------------|----------------------------------------------|------------|--|
| Plant: TBJ, Date Range: 02/16/2014-02/19/2014, Early Tolerance: Ignore, LateTolerance: 0 days, Show Performance for Receipt Accuracy |                   |                                              |                                      |                                                |                                              |            |  |
| Supplier Name 🔺                                                                                                    | ant Name 🔺        | Cards To Be Received $\boldsymbol{\upsilon}$ | Received Cards $\boldsymbol{\nabla}$ | Received Cards on Time $\boldsymbol{\upsilon}$ | Delivery Performance $\boldsymbol{\upsilon}$ | Suggestion |  |
| A&G Machining                                                                                                    | твј               | 3                                            | 3                                    | 1                                              | 33.3333                                      | ۸          |  |
| LJM Machining Supplies                                                                                                    | твј               | 2                                            | 2                                    | 2                                              | 100                                          |            |  |
| Total                                                                                                    |                   | 5                                            | 5                                    | 3                                              | 60                                           |            |  |
| orted by: Supplier Na                                                                                                    | me, Business Name |                                              |                                      |                                                |                                              | 1 to 2 of  |  |

The "Items" appear. The "Item" level also has the "Warning" signal (yellow triangle) and a "suggestion". Hover the mouse over the "Triangle" to get the suggestion. Click on the "Item" number to drill down to the individual "Card ID".

| Suppliers       | Suppliers Performance By Item @ How do !?                                                                                         |                  |                                        |         |                                     |                                 |        |                            |
|-----------------|----------------------------------------------------------------------------------------------------|------------------|----------------------------------------|---------|-------------------------------------|---------------------------------|--------|----------------------------|
| Supplier: A&G M | Change Filter   Back to Summary Supplier: A&G Machining, Date Range: 02/16/2014-02/19/2014, Show Performance for Receipt Accuracy |                  |                                        |         |                                     |                                 |        |                            |
| ltem ⊽          | Cards To Be Received ∇                                                                                                    | Received Cards ⊽ | Received Cards On Time $\triangledown$ | 1       | Delivery Performance ⊽              | Suggestion                      |        |                            |
| 24680           | 11                                                                                                    | 1                | 1                                      |         | 9.0909                              |                                 |        |                            |
| 24681           | 6                                                                                                    | 2                | 0                                      | Peforma | nce is poor. Please analyze further | to see if safety stock has to b | pe inc | reased to avoid Stock Outs |
| Total           | 17                                                                                                    | 3                | 1                                      |         | 5.8824                              |                                 |        |                            |
|                 |                                                                                                    |                  |                                        |         |                                     | 1 to 2 of 2                     |        |                            |

**Tool Tip** – The report provides flexibility to see whether the supplier performance is consistent across all items or that there may be supply issues with just a few.

## The "Card ID(s)" appear.

| Suppliers Performance By CardID |                                 |                      |                 |             |                             |  |
|---------------------------------|---------------------------------|----------------------|-----------------|-------------|-----------------------------|--|
| Item No: 24680. Date Rar        | nge: 02/16/2014-02/19/2014, Shi | ow Performance for R | eceipt Accuracy | Cha         | nge Filter   Back to Summar |  |
| Card ID 🔺                       | Cycle No ⊽                      | Reqd Receive ⊽       | Receive Date ▽  | Time zone ▽ | On Time ⊽                   |  |
| KCD4MV6CNAP8                    | 6                               | 02/19/2014           | -               | JST.JP      | *                           |  |
| KCD4MV7CNAG5                    | 9                               | 02/19/2014           | 02/19/2014      | JST.JP      | 4                           |  |
| KCD4MV8CNAEP                    | 5                               | 02/19/2014           | -               | JST.JP      | *                           |  |
| KCD4MV9CNARJ                    | 5                               | 02/20/2014           | -               | JST.JP      | *                           |  |
| KCD4MVACNAN5                    | 5                               | 02/20/2014           | -               | JST.JP      | *                           |  |
| KCD4MVDCNAPK                    | 7                               | 02/20/2014           | -               | JST.JP      | *                           |  |
| KCD4MVECNAGN                    | 5                               | 02/20/2014           | -               | JST.JP      | *                           |  |
| KCD4MVFCNAKU                    | 5                               | 02/20/2014           | -               | JST.JP      | *                           |  |
| KCD4MVGCNACZ                    | 7                               | 02/19/2014           | -               | JST.JP      | *                           |  |
| KCD4MVHCNAAB                    | 7                               | 02/20/2014           | -               | JST.JP      | *                           |  |
| KCD4MVKCNAR9                    | 5                               | 02/19/2014           | -               | JST.JP      | *                           |  |
| orted by: Card ID               |                                 |                      |                 |             | 1 to 11 of                  |  |

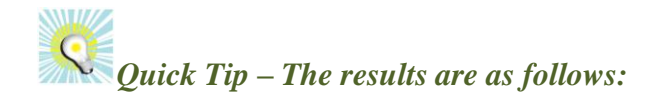

Card ID Cycle Number Requested Receive Receive Date Time Zone On Time

**Tool Tip** – Analyze the "Card ID, Cycle No." to see if it is uniform across all cycles or that some outliers are tilting the average.

## Red Item Analysis – Late Deliveries

Quick Tip – When cards reach a "Red" level, an "Action" needs to take place. This report looks at "Late Deliveries" and "Increasing Demand.

Late Deliveries will show the late orders, next expected delivery and when you will stock out.

Increasing Demand will show the increased usage, sizing recommendations and days until a stock out.

To navigate to the "Red Item Analysis" report, click on "Reports"

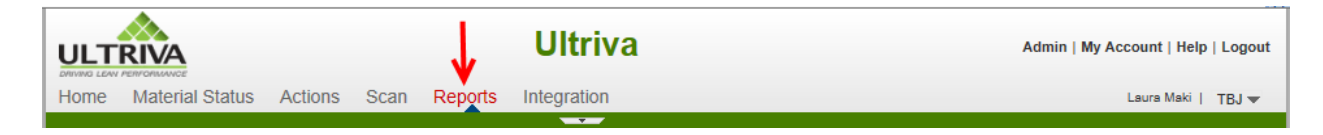

## Click on "Red Item Analysis"

| Repor | ts   |                                                                    |                              | How do I? |  |
|-------|------|--------------------------------------------------------------------|------------------------------|-----------|--|
|       | Buye | r Reports                                                          |                              |           |  |
| E F   | 4    | Buyer Status                                                       | Excel Reports                |           |  |
|       |      | Shows distribution of Card for each Item                           | View & Export data to Excel  |           |  |
|       | 3    | Supplier Performance                                               | Red Item Analysis            |           |  |
|       |      | Track Supplier on time performance                                 | View and Analyze red Items.  |           |  |
| E     | 3    | Savings Analysis By Time                                           | Kanban Inventory             |           |  |
|       |      | View inventory levels, safety stock and consumption data over time | View Kanban Inventory Report |           |  |
|       | -    | Supplier On-Time                                                   | Cycle Time                   |           |  |

Select a "Plant" option.

| Red Item Analysis Report        |                                     | (2) How do I? |
|---------------------------------|-------------------------------------|---------------|
| Plant:                          | This Plant O Workcenters            |               |
| Suppliers with late deliveries: |                                     |               |
| O Items with increasing demand  |                                     |               |
|                                 | Show Report   » Schedule Report   » |               |
| * Required Field                |                                     |               |

Quick Tip –These reports will show either the supplier did not ship on time or that the parts are being consumed above the daily usage set in Ultriva. You can choose a specific supplier or all suppliers.

**Click** in the "**Suppliers with Late Deliveries**" field and **press** on the **spacebar**. A **dropdown list appears, click** on the "**Supplier**". *In this example we will leave this field blank so the report shows "All Suppliers"*. **Click** on "**Show Report**"

| Red Item Analysis Report        |                                     | How do I? |
|---------------------------------|-------------------------------------|-----------|
| Plant:                          | This Plant O Workcenters            |           |
| Suppliers with late deliveries: | ->                                  |           |
| O Items with increasing demand  |                                     |           |
|                                 | Show Report   » Schedule Report   » |           |
| * Required Field                |                                     |           |

## The "Report" appears.

|                  |                                 |                    | · · ·                        |                  |                 |                    |                       |                        |                             |
|------------------|---------------------------------|--------------------|------------------------------|------------------|-----------------|--------------------|-----------------------|------------------------|-----------------------------|
| Reports Reports  | eport                           |                    |                              |                  |                 |                    |                       | 😫 Print 🔌              | Export 🍚 Favorites          |
| Red Item \$      | Suppliers With Late             | Deliveries         | ←                            | •                |                 |                    |                       | Vie                    | ws 🧿 How do l?              |
| Option: Supplier | rs with Late Deliveries, Plant: | TBJ, Supplier: Al  | I, OnDate: 02/               | 20/2014          |                 |                    |                       |                        | Change Filter               |
| Item 🛦           | Supplier Name ⊽                 | Cards On<br>Hand ⊽ | Target<br>Cards<br>in Hand ⊽ | % of<br>Target ⊽ | Late<br>Cards ⊽ | Days Over<br>Due ⊽ | Cards in<br>Transit ⊽ | Expected<br>Delivery ▽ | Days till<br>Stock<br>Out ⊽ |
| 24680            | A&G Machining                   | 10                 | 10                           | 100.00           | 10              | 0                  | 10                    | 02/18/2014             | 5.00                        |
| 24687            | LJM Machining Supplies          | 7                  | 10                           | 70.00            | 5               | 0                  | 3                     | 02/20/2014             | 3.50                        |
| 41410-010P9-00   | GRN Stampings                   | 1                  | 3                            | 33.33            | 3               | 188                | 0                     | 02/21/2014             | 0.67                        |

Quick Tip – The results are as follow: Item Number Supplier Name Cards On Hand Target Cards On-Hand % of Target Late Cards Days Over Due Cards in Transit Expected Delivery Days til Stock Out

S

**Tool Tip** – This information will allow the user to take actions prior to having a part stock- out. This data can be shared with the suppliers having the issues with "Late Deliveries".

# Red Item Analysis – Increase in Demand

Quick Tip – Increasing Demand will show the increased usage, sizing recommendations and days until a stock out.

To navigate to the "Red Item Analysis" report, click on "Reports"

|      | RIVA            |         |      | V       | Ultriva     | Admin   My Account   Help   Logout |
|------|-----------------|---------|------|---------|-------------|------------------------------------|
| Home | Material Status | Actions | Scan | Reports | Integration | Laura Maki   TBJ 💌                 |
|      |                 |         |      |         | · · · · ·   |                                    |

## Click on "Red Item Analysis"

| R | eports  |                                                                    |          |                              | How do I? |
|---|---------|--------------------------------------------------------------------|----------|------------------------------|-----------|
|   | 🔻 Buye  | r Reports                                                          |          |                              |           |
|   | F       | Buyer Status                                                       |          | Excel Reports                |           |
|   |         | Shows distribution of Card for each Item                           | <b>I</b> | View & Export data to Excel  |           |
|   | F       | Supplier Performance                                               | =        | Red Item Analysis            |           |
|   |         | Track Supplier on time performance                                 |          | View and Analyze red Items.  |           |
|   | <b></b> | Savings Analysis By Time                                           |          | Kanban Inventory             |           |
|   |         | View inventory levels, safety stock and consumption data over time |          | View Kanban Inventory Report |           |
|   |         | Supplier On-Time                                                   |          | Cycle Time                   |           |

## Select a "Plant" option.

| Re | em Analysis Report                  | How do I? |
|----|-------------------------------------|-----------|
|    | nt:   This Plant O Workcenters      |           |
|    | pliers with late deliveries:        |           |
|    | is with increasing demand           |           |
|    | Show Report   » Schedule Report   » |           |
| *  | ired Field                          |           |

Click in the circle next to "Items with Increasing Demand", to select it. Click on the "Show Report" button.

| Red Item Analysis Report                   |                                     | e How do I |
|--------------------------------------------|-------------------------------------|------------|
| Plant:                                     | This Plant O Workcenters            |            |
| $\bigcirc$ Suppliers with late deliveries: |                                     |            |
| Items with increasing demand               |                                     |            |
|                                            | Show Report   » Schedule Report   » |            |
|                                            |                                     |            |

## The "Report" appears.

| Red Iten  | ns With Increa                           | asing Dem                                    | and <del>&lt;</del>              | -                                         |                           |              | Views @ How do I?<br>Change Filte |
|-----------|------------------------------------------|----------------------------------------------|----------------------------------|-------------------------------------------|---------------------------|--------------|-----------------------------------|
| Item A    | s with increasing der<br>Cards On Hand ▽ | mand, Plant: De<br>Target Cards<br>in Hand ⊽ | mo Plant, OnDat<br>% of Target ⊽ | te: 10/17/2013<br>Standard Daily Demand ⊽ | Projected Usage Per Day ⊽ | CardsToAdd ▽ | Days Till StockOut ⊽              |
| 233525-01 | 1                                        | 2                                            | 50.00                            | 10                                        | 26.74                     | 1            | 2                                 |
| 235015-01 | 2                                        | 186                                          | 1.08                             | 4                                         | 371.7                     | 404          | 0                                 |

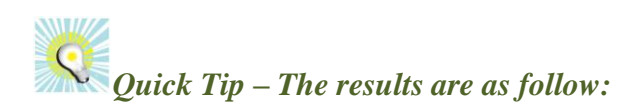

Item Number Cards On Hand Target Cards On-Hand % of Target Standard Daily Demand Projected Usage per Day Cards to Add Days to Stock Out

**T**ool Tip – This report will also give the information on how many "Cards to Add" if the usage has increased. You can add the cards by using Ultriva's "Auto Resize" feature. ADMIN>TOOLS>AUTO RESIZE

# **Card Aging Report**

Quick Tip – This report will allow the user to analyze how long cards have been in a particular status. The data may help to locate lost cards while at the same time, looking at how well the cards are being FIFO'd.

To navigate to the "Card Aging" report, click on "Reports".

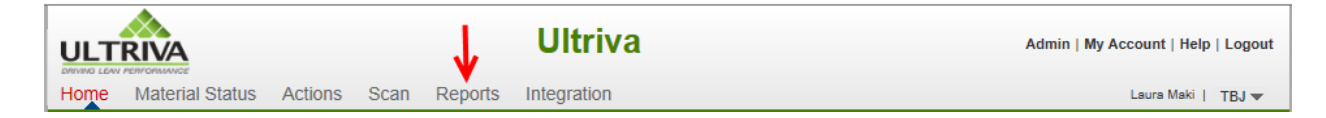

#### Click on "Card Aging"

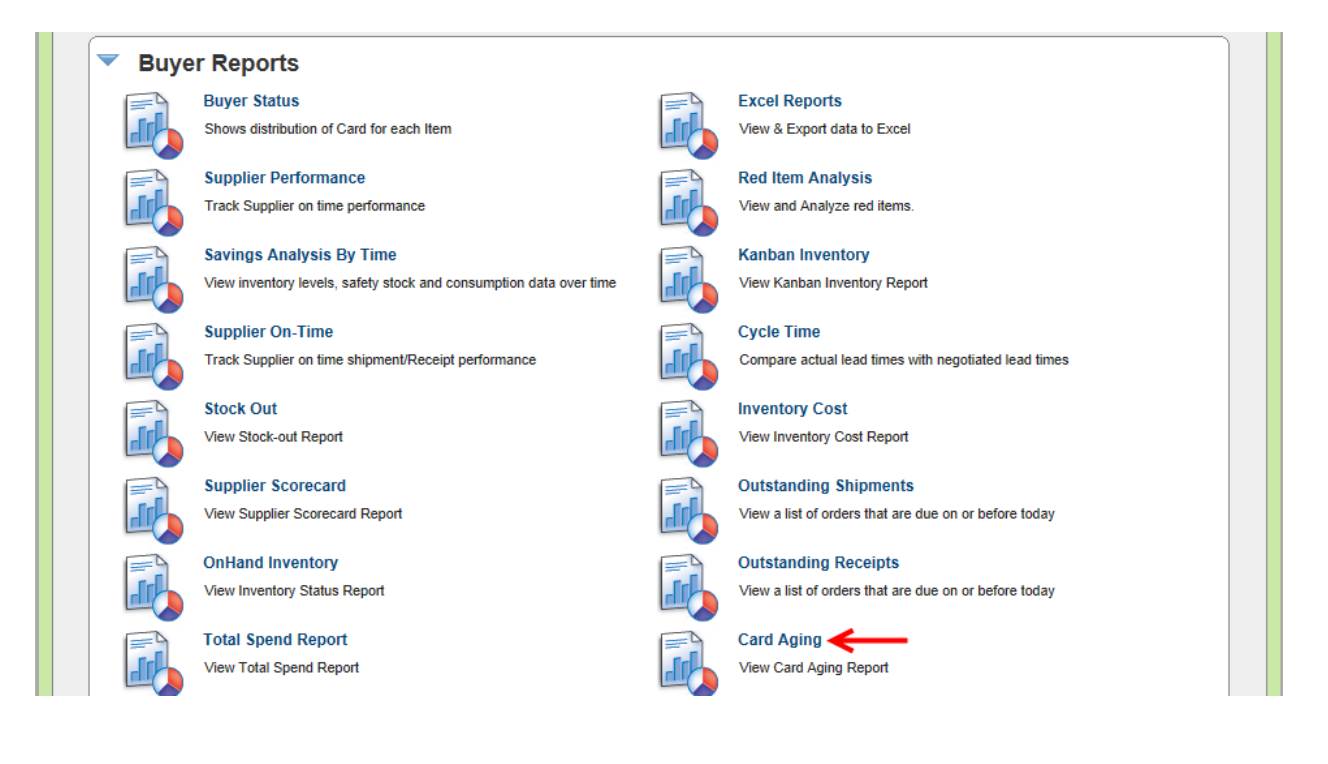

Quick Tip – There are many "Filter" options to choose from. Generally you would want to run this report by looking at the cards "On Hand" and then select a certain number of days to analyze. The 3 "Status" selections are:

On Hand In Process In Transit

| Card Aging Report | How do I?                           |
|-------------------|-------------------------------------|
| Item:             |                                     |
| Product Line:     |                                     |
| Commodity Code:   |                                     |
| Supplier:         |                                     |
| Status:           | On Hand                             |
| Card Age:         | Aged >=                             |
|                   | O All Cards which are aged          |
|                   | Show Report   » Schedule Report   » |

For this example we will "Filter" by a Supplier, On Hand for 90 Days.

Click in the "Suppliers" field and press on the spacebar. A dropdown list appears, click on the "Supplier".

| Card Aging Report | How do I?                                             |
|-------------------|-------------------------------------------------------|
| Item:             |                                                       |
| Product Line:     |                                                       |
| Commodity Code:   |                                                       |
| Supplier:         |                                                       |
| Status:           | Leggett and Platt                                     |
| Card Age:         | ( LIOCHEM INC / (days)                                |
|                   | LM Machining Supp<br>LM TOOLS                         |
|                   | MATSU ASSEMBLY (I Show Report   » Schedule Report   » |
|                   | MCMP, Inc.                                            |
|                   | METRICAN STAMPIN                                      |

**Click** on the **dropdown arrow** in the "**Status**" field and a **dropdown list appears**. **Make** a **selection**. *In this example we will select "On-Hand"* 

| Item:           |                                                                |
|-----------------|----------------------------------------------------------------|
| Braduat Linet   |                                                                |
| Product Line:   |                                                                |
| Commodity Code: |                                                                |
| Supplier:       | LJM Machining Supplies ×                                       |
| Status:         | On Hand                                                        |
| Card Age:       | In Transit                                                     |
| C               | All Cards which are aged 8 more than expected Consumption days |

In the "Card Age" fields, select "Aged". Enter the number of days. Click on the "Show Report" button.

| Card Aging Report | Wow do I?                                                        |
|-------------------|------------------------------------------------------------------|
| Item:             |                                                                  |
| Product Line:     |                                                                  |
| Commodity Code:   |                                                                  |
| Supplier:         | LJM Machining Supplies X                                         |
| Status:           | On Hand                                                          |
| Card Age:         | ● Aged >= 90 ← (days)                                            |
|                   | O All Cards which are aged % more than expected Consumption days |
|                   | Show Report   » Schedule Report   »                              |

## The "Report" appears.

| Ca   | Card Aging Report                                              |              |                          |                           |                              |                  |                          |             |  |
|------|----------------------------------------------------------------|--------------|--------------------------|---------------------------|------------------------------|------------------|--------------------------|-------------|--|
| Age> | Change Filter Age>=:90 days, Status:On Hand, Supplier:Selected |              |                          |                           |                              |                  |                          |             |  |
| RYG  | ltem No                                                        | Card ID      | Card State               | Cycle No                  | Default Supplier             | Location<br>Code | Last<br>Received<br>Time | Card<br>Qty |  |
|      | ULT-035-0354-02                                                | DU Bearing   | Replenishment Cards (7)  | Cards to be Destroyed (0) | Non-Replenishment Cards (0)  |                  |                          |             |  |
|      |                                                                | KCD39AECNASZ | On Hand                  | 6                         | LJM Machining Supplies       | 1.2.3.4          | 08/29/2013               | 14400       |  |
| Tota | l                                                              | 1            |                          |                           |                              |                  |                          |             |  |
|      | ULT-035-0355-00                                                | Bearing      | Replenishment Cards (11) | Cards to be Destroyed (0) | Non-Replenishment Cards (50) |                  |                          |             |  |
|      |                                                                | KCD4MXYCNAWL | On Hand                  | 0                         | LJM Machining Supplies       |                  | 11/25/2013               | 14400       |  |
|      |                                                                | KCD4MXXCNA9R | On Hand                  | 0                         | LJM Machining Supplies       |                  | 11/25/2013               | 14400       |  |
|      |                                                                | KCD4MXWCNA73 | On Hand                  | 0                         | LJM Machining Supplies       |                  | 11/25/2013               | 14400       |  |
|      |                                                                | KCD4MY3CNAC7 | On Hand                  | 0                         | LJM Machining Supplies       |                  | 11/25/2013               | 14400       |  |

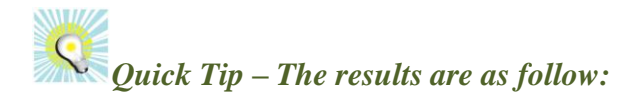

RYG – Whether or not the item is in the Red, Yellow, Green state. Item Number Card ID Card State Card Cycle Number Default Supplier Location Code Last Received Time Card Quantity

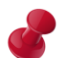

Tool Tip – To look at how well you are using the FIFO process, look at the number of cycles for each card. If the number of cycles is in close proximity to each other, the FIFO is working. If you have cards that are not cycling, the FIFO is not working as intended.

# Cycle Time Report

Quick Tip – This report compares the "Actual Lead Time" set in Ultriva with the "Supplier Manufacturing Lead Time and Transit Time". Suggestions will be provided if the "Lead Time" and/or "Transit Time" needs to be analyzed further. It will allow drilling down to the "Card" level to see if all of the cards are cycled at the same

To navigate to the "Cycle Time" report, click on "Reports"

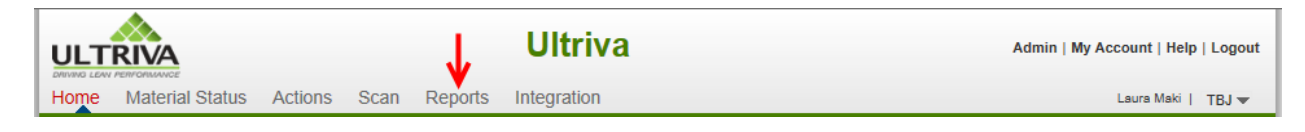

## Click on "Cycle Time"

rate.

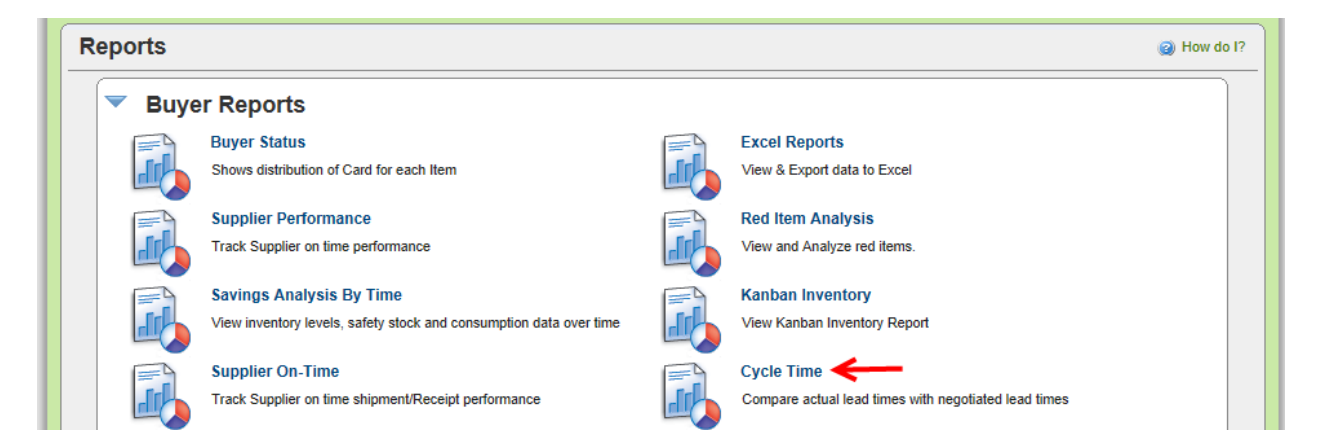

**Select** a "**Plant Option**" (*Plant, External –Work Centers, Internal*)

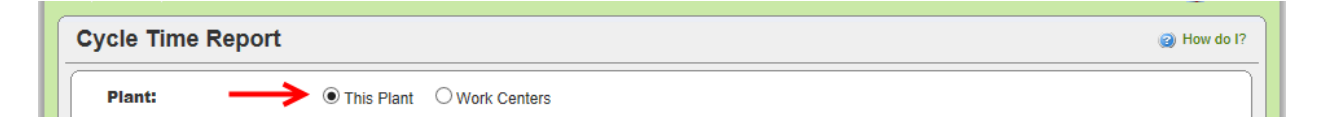

| ycle Time Report |                                                  | <ul> <li>How d</li> </ul> |  |  |  |  |  |
|------------------|--------------------------------------------------|---------------------------|--|--|--|--|--|
| Plant:           | Plant:                                           |                           |  |  |  |  |  |
| * Date Range:    | 01/01/2014-02/03/2014                            |                           |  |  |  |  |  |
| Supplier:        | Today                                            |                           |  |  |  |  |  |
| Product Line:    | Current Week                                     |                           |  |  |  |  |  |
| Froudor Enter    | Month To Date                                    |                           |  |  |  |  |  |
| Commodity Code:  | Year To Date                                     |                           |  |  |  |  |  |
|                  | Previous Week processory   > Schedule Report   > |                           |  |  |  |  |  |
| * Required Field | Previous Month                                   |                           |  |  |  |  |  |
| Required Field   | Previous Year                                    |                           |  |  |  |  |  |
|                  | Past 7 Days                                      |                           |  |  |  |  |  |
|                  | Past 3 Months                                    |                           |  |  |  |  |  |
|                  | Past One Year                                    |                           |  |  |  |  |  |
|                  | Yesterday                                        |                           |  |  |  |  |  |
|                  | Date Range                                       |                           |  |  |  |  |  |

Click in the "Date Range" field and a dropdown list appears. Select a "Date Range" option.

6

Quick Tip – Filtering by "Supplier, Product Line, Commodity Code" are optional. For this example we will filter by a "Supplier".

The "Date Range" appears. Click in the "Suppliers" field and press on the spacebar. A dropdown list appears, click on the "Supplier".

| ycle Time Report | (2) How do                                   |
|------------------|----------------------------------------------|
| Plant:           | This Plant O Work Centers                    |
| * Date Range:    | 02/01/2014-02/28/2014                        |
| Supplier:        |                                              |
| Product Line:    | A&G Machining                                |
| Commodity Code:  | Ainak<br>Aircin Canada                       |
|                  | Aisin DS Show Report   » Schedule Report   » |
|                  | Aisin Electronics                            |
| * Required Field | Aisin Electronics DS                         |
|                  | AISIN ELECTRONICS                            |
|                  | AISIN ELECTRONICS                            |

The "Supplier" appears. Click on the "Show Report" button.

| ycle Time Report |                                     | e How do |
|------------------|-------------------------------------|----------|
| Plant:           | This Plant O Work Centers           |          |
| * Date Range:    | 02/01/2014-02/28/2014               |          |
| Supplier:        | A&G Machining ×                     |          |
| Product Line:    |                                     |          |
| Commodity Code:  |                                     |          |
|                  | Show Report   » Schedule Report   » |          |
| * Required Field |                                     |          |

The "Report" appears.

| Cycle Time Details by Item |                                                                                                    |                      |                         |                           |                               |          |          |             |  |
|----------------------------|----------------------------------------------------------------------------------------------------|----------------------|-------------------------|---------------------------|-------------------------------|----------|----------|-------------|--|
| Plant: T                   | Change Filter Plant: TBJ, Supplier: Selected, Date Range: 02/01/2014-02/28/2014, Product LineAll, Commodity CodeAll Change Filter |                      |                         |                           |                               |          |          |             |  |
| Item 🛦                     | Plant ⊽                                                                                                    | Lead Time(in days) ∇ | Transit Time(in days) ♡ | Avg. Lead Time(in days) ▽ | Avg. Transit Time (in days) ▽ | Cycles ⊽ | STDDEV ⊽ | Suggestion  |  |
| 24680                      | TBJ                                                                                                    | 1                    | 1                       | 2.6608                    | 4.7471                        | 25       | 3.24     |             |  |
| 24681                      | TBJ                                                                                                    | 1                    | 1                       | 3.1052                    | 3.2544                        | 68       | 3.48     |             |  |
| Sorted b                   | y: Item                                                                                                    |                      |                         |                           |                               |          |          | 1 to 2 of 2 |  |

Quick Tip – The results are as follows:

Actual Lead Time entered into Ultriva Actual Transit Time entered into Ultriva Average Lead Time from the Supplier Average Transit Time Cycles STDDEV

Tool Tip – If a "Yellow" triangle appears, hover the mouse over the triangle for a

suggestion on what to do.

This is a key report for streamlining your inventory levels.

When analyzing the actual times entered into the system vs. the average times, you will have much success when you can tweak the actual time to what the average time has been. The more accurate the times are in Ultriva the more accurate the Kanban process will run.

To drill down to the "Card ID" level, click on a part number.

| Cycle Time Details by Item |              |                         |                           |                           |                               |          |          |               |  |
|----------------------------|--------------|-------------------------|---------------------------|---------------------------|-------------------------------|----------|----------|---------------|--|
| Plant: T                   | BJ, Supplier | r: Selected, Date Range | e: 02/01/2014-02/28/2014, | Product LineAll, Commodi  | ty CodeAll                    |          |          | Change Filter |  |
| Item 🔺                     | Plant⊽       | Lead Time(in days) ⊽    | Transit Time(in days) ▽   | Avg. Lead Time(in days) ▽ | Avg. Transit Time (in days) ▽ | Cycles ⊽ | STDDEV ▽ | Suggestion    |  |
| 24680                      | ТВЈ          | 1                       | 1                         | 2.6608                    | 4.7471                        | 25       | 3.24     |               |  |
| 24681                      | твј          | 1                       | 1                         | 3.1052                    | 3.2544                        | 68       | 3.48     |               |  |
| Sorted b                   | y: Item      |                         |                           |                           |                               |          |          | 1 to 2 of 2   |  |

**The "Card ID(s)" appear.** Analyze the "Card ID, Cycle No." to see if it is uniform across all cycles or that some outliers are tilting the average.

| Cycle Time Details By Card ID                                                        |                            |                            |                               |          |  |  |  |  |
|--------------------------------------------------------------------------------------|----------------------------|----------------------------|-------------------------------|----------|--|--|--|--|
| Change Filter   Back to Summary<br>Item No: 24680, Date Range: 02/01/2014-02/28/2014 |                            |                            |                               |          |  |  |  |  |
| Card ID 🔺                                                                            | Avg. Cycle Time(in days) ⊽ | Avg. Lead Time (in days) ▽ | Avg. Transit Time (in days) ⊽ | Cycles ⊽ |  |  |  |  |
| KCD4MV6CNAP8                                                                         | 11.2314                    | 1.2160                     | 10.0154                       | 1        |  |  |  |  |
| KCD4MV7CNAG5                                                                         | 2.9931                     | 2.4485                     | 0.5446                        | 2        |  |  |  |  |
| KCD4MV8CNAEP                                                                         | 11.2314                    | 1.2160                     | 10.0154                       | 1        |  |  |  |  |
| KCD4MV9CNARJ                                                                         | 10.0331                    | 4.4383                     | 5.5947                        | 2        |  |  |  |  |
| KCD4MVACNAN5                                                                         | 10.0331                    | 4.4383                     | 5.5947                        | 2        |  |  |  |  |
| KCD4MVDCNAPK                                                                         | 10.0195                    | 0.8358                     | 9.1837                        | 1        |  |  |  |  |
| KCD4MVECNAGN                                                                         | 10.0195                    | 0.8358                     | 9.1837                        | 1        |  |  |  |  |
| KCD4MVFCNAKU                                                                         | 10.0195                    | 0.8358                     | 9.1837                        | 1        |  |  |  |  |

Quick Tip – The results are as follows for each Card ID set for an item:

Card ID Average Cycle Time in days Average Lead Time in days Average Transit Time in days The cycles on the card

Tool Tip – This helps analyze any questions on the previous screen but at the "Card ID" level. Look for any outliers that may affect the averages.